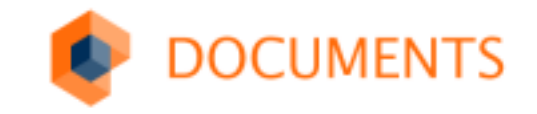

### Dashboard & Gadgets

Carsten Belzer / Volker Loch DOPAK 2016

### The UserExits Cloud The UserExits Cloud The DOCUMENTS BigData ScriptExtension ScriptExtension Deployment InvoicePlugin DSONHTML5 TSONHTML5

### Inhaltsverzeichnis

### **Dashboard & Gadgets**

- Anwendersicht / Begrifflichkeiten
- Integration in DOCUMENTS 5
- Integrierte Kacheln
- Gadgets
- Benutzerdefinierte Kacheln

otris software

### Anwendersicht

| Kopfbereich    | Übersicht * Beateten                                     |                                  |                  |                                   |    |                         |               |   |
|----------------|----------------------------------------------------------|----------------------------------|------------------|-----------------------------------|----|-------------------------|---------------|---|
|                | Eingangskorb                                             |                                  | 스                | Favoriten                         | k  | Wiedervorlage           | æ             | Ð |
|                | Titled                                                   | Geändert am                      | Letzter Bearbeit |                                   |    |                         |               |   |
|                | Krankmeldung Clausen (20.02.2015-20.02.2015)             | 19.02.2015 10:29                 | Schreiber, Wi    | Schreiber, Willi 11.02.2014 14:53 |    | Keine Einträne          | unchanden     |   |
|                | Heinemann, Katharina Prof. Dr.                           | 07.02.2014 15:41                 | Schwer, Stefa    | Korrespondenz Airport Logistics   | Ĥ  | Keine Einuage           | vomanden      |   |
|                | Rechnung 153525550 von Elektronik-City OmbH (415,93 EUR) | 07.02 2014 16:05                 | Schreiber, Wi    |                                   |    |                         |               |   |
|                | CONCAP AS                                                | 07.02.2014 15:36                 | Schreiber, Wi    | Schwiber, Will 11.02.2014 14:54   | 11 |                         |               |   |
|                | application dev GbR                                      | 07.02.2014 15:34                 | Sten, Andrei     | Korrespondenz TRECTUR GmbH (      | 11 |                         |               |   |
|                | Engelhardt, Detlef Prof.                                 | 07.02.2014 15:40                 | Stern, Andres    |                                   | 11 |                         |               |   |
|                | Bestellung 368495052 vom 25.05.2013                      | 10.02.2014 17:08                 | 000en.Bernt      | Solwer, Stefan 07.02.2014 15:41   | ы  |                         |               |   |
| Arbeitsbereich | Aufgaben                                                 |                                  | 46               | Vogel, Carolin                    | 1  | Zuletzt benutzt         | C             |   |
|                | Titel                                                    | Aufgabe                          |                  | Prisch, Eva 07.02.2014 15:43      | 1  |                         |               |   |
|                | Rechnung 732959318 68 von Akostomed OmbH (582,45 EUR)    | Rechnerische Prüfung und Erm     | ittlung des Bec  | Ultrich, Christel                 | 1  | beloer 23               | 09.2015 16:23 | ^ |
|                | Bestellung 298329941 v.m 13.09.2013                      | ag auf Plausibilität prüfen      |                  |                                   | 1  | Clauser, Detlef [30274] |               |   |
|                | Bestellung 672928652 vom 3011 3011 Kachel                | rag auf Plausibilität prüfen     |                  | Schwiber, WIS 07.02.2014 15:38    | ч  |                         |               |   |
|                | Bestellung 370825396 v.m. 12.11.2013                     | ag auf Plausibilität prüfen      |                  | Schreiber, Anja Dipl. Ing.        |    | Frisch, Eva 07.         | 02.2014 17:15 |   |
|                | Rechnung 269932549 von IPC Labs Ruhr OmbH (792,71 EUR)   | Rechnerische Prüfung und Erm     | ittlung des Bec  |                                   |    | Etholungsurlaub Mayr (  | 20.06.201     |   |
|                | Bestellung 818631445 vom 08.03.2013                      | Auftrag auf Plausibilität prüfen | ~                | Release Riefers 87.02.2014 16.41  | 1  |                         |               |   |
|                | Bestellung 918507974 vom 04.05.2013                      | Auftrac auf Plausibilität orüfen | >                | Niemann, Marion Dipl. Ing.        | ×  | Princh, Eva 07.         | 02.20141512   | × |

## Kopfbereich - Seitenverwaltung

#### Standardseite

• Darstellung als Übersicht für Benutzer

#### Weitere Dashboard-Seiten

- Anzeige des Seitennamens als Überschrift
  - Kann änderbar sein
- Wechsel zwischen verschiedenen Seiten
- Auswahl, Löschen
- Hinzufügen weiterer Seiten
- Leer, frei zu gestalten
- Auswahl der Standardvorlage
- Spezielle Benutzer, Standardseite für alle Benutzer

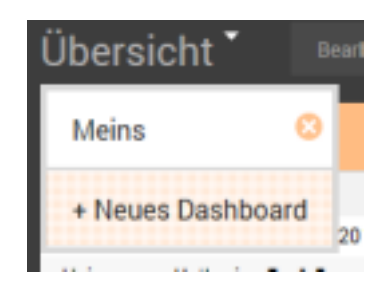

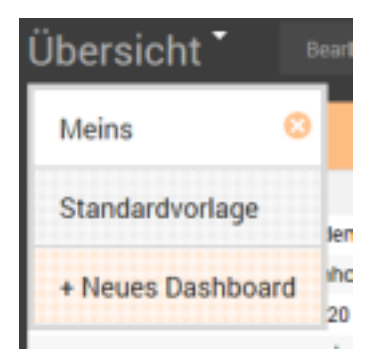

### Kopfbereich - Funktionsleiste

#### Funktionen

- Darstellung je nach Modus
- Ansicht, Bearbeitung
- Bearbeiten
- Wechsel in den Bearbeitungsmodus
- Hinzufügen
- Hinzufügen weiterer Kacheln
- Zurücksetzen
- . Nur bei Standardseite, stellt Standard wieder her
- Fertig / Abbruch
- . Speichert oder verwirft Änderungen

| Übersicht * | Bearbeiten |         |             |               |
|-------------|------------|---------|-------------|---------------|
| Übersicht   | Fertig     | Abbruch | Hinzufuegen | Zuruecksetzen |
|             |            |         |             |               |
|             |            |         |             |               |
|             |            |         |             |               |

Meins

## Arbeitsbereich (mögliche Kacheln)

### Hinzufügen von Kacheln

- Mögliche Kacheln
- Nur berechtigte Kacheln
- Mehrfaches Hinzufügen
- Erweiterbar durch eigene Kacheln (Benutzerkacheln, Systemkacheln)

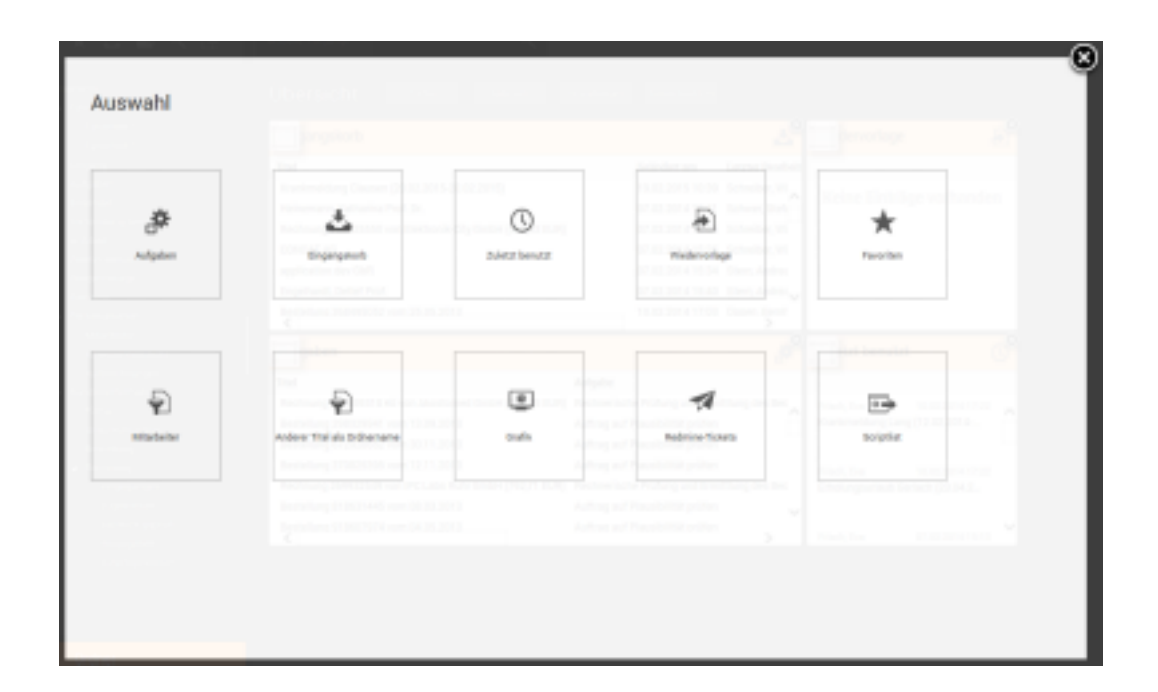

### Arbeitsbereich

### Kacheln

- Titel
- Links
- Farbe
- Spezielle fachliche Ansicht

### Kacheln im Bearbeitungsmodus

- Im Raster platzierbar
- In der Größe veränderbar
- Können entfernt werden
- Konfigurierbar

| Eingangskorb                                                               |                  | ۵          |
|----------------------------------------------------------------------------|------------------|------------|
| Tasi                                                                       | Geändert am      | Letzter Be |
| Rechnung \$22209112 von Diadem Chip Technics GmbH (467,23 RJR)             | 10.02/2014 17:08 | Oppen      |
| Rectnung 270945670 von Reinhold Grudde Mediendienstieistungen (439,52 EUR) | 10.02 2014 17:08 | Oppen      |
| Krankmeldung Clausen (20.02.2015-20.02.2015)                               | 19.02 2015 10:39 | Scheel     |
| Rechnung 768699412 von Studio edc (501,60 EUR)                             | 10.02.2014 19:10 | Oppen      |
| Rechnung 602019625 von PC-Group (657,97 EUR)                               | 10.02/2014 19:25 | Scheel     |
| Rechnung 255596053 von vasolare splar SmbH (685,86 EUR)                    | 10.02/2014 19:25 | Scheel     |
| Rechnung 298641573 von Korttans e.V. ISS4(38 BUR)                          | 10.02.2014 19:25 | Scheel     |

| pangskorb                                                                  |                  | చి         |
|----------------------------------------------------------------------------|------------------|------------|
| Titul                                                                      | Geärdert am      | Letzter Be |
| Rechnung 532308112 von Diadem Chip Technics EmbH (467,23 EUR)              | 10.02/2014 17:08 | Oppen _    |
| Rechnung 270845570 von Reinhold Grudde Mediendienstleistungen (438,53 EUR) | 10.02 2014 17:08 | Oppen      |
| Krankmeidung Clausen (20.02.2015-20.02.2015)                               | 18.02 2015 10:39 | Scheel     |
| Rechnung 788698412 von Studio edc (601,68 GUR)                             | 10.02/2014 19:10 | Oppen      |
| Rechnung 602018625 von PC-Group (857,97 EUR)                               | 18.02 2014 19:25 | Scheel     |
| Rechnung 255596052 von vasolare solar GmbH (685,85 EUR)                    | 18.02 2014 19:35 | Saturei 🗸  |
| Rechmung 298641573 von KorTrans e.V. ISS4.08 EURI                          | 18.02.2014 19:25 | Scheel     |

## Arbeitsbereich (Kachelkonfiguration)

#### Kachelkonfiguration

- Einstellbar jeweils für eine Kachel über einen Eigenschaftendialog
  - Muss aktiviert werden

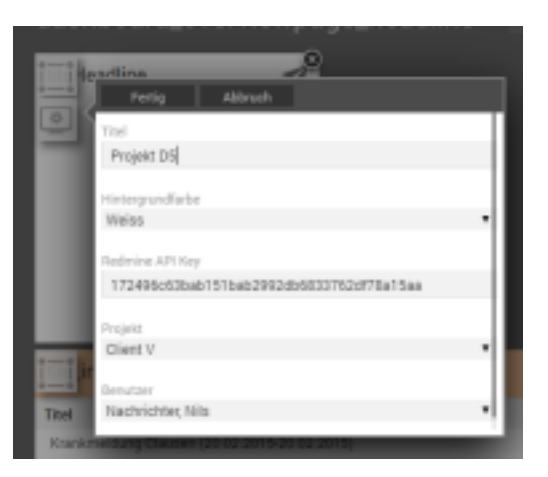

### Integration in DOCUMENTS 5

### Stufe 1

• Es existiert nur die Standardseite. Die Standardseite kann nicht individuell pro Benutzer angepasst werden

### Stufe 2

 Durch die Eigenschaft overviewDashboard.dashboardAdmin = [true|false|0|1] auf dem Benutzer kann der Benutzer in die Lage versetzt werden, eine Standardvorlage zu erstellen, die bei allen anderen Benutzern angezeigt wird. Die Benutzer ohne die Eigenschaft haben die Rechte nach Stufe 1

### Integration in DOCUMENTS 5

### Stufe 3

• Beinhaltet Stufe 1 und 2, allerdings kann der Benutzer auf Basis der Standardseite seine Kacheln anordnen und weitere Systemkacheln hinzufügen. Die Stufe wird mit der Eigenschaft overviewDashboard.dashboardMode = extended als Documents-Eigenschaft eingeschaltet. Das Zurücksetzen auf die Standardseite ist möglich.

#### Stufe 4

 Beinhaltet Stufe 3 und besitzt die Möglichkeit, noch weitere Seiten zu einem Dashboard hinzuzufügen. overviewDashboard.dashboardMode = multi

#### Allgemeine Dashboard Eigenschaften

- overviewDashboard.dashboardWidth overviewDashboard.dashboardHeight
- Die Größe des Arbeitsbereichs für die Kacheln kann eingestellt werden. Dazu müssen die Eigenschaften verwendet werden. Optionaler Parameter.
- dashboardReportMode = [true|1|false|0]
- Ist diese Eigenschaft auf wahr gesetzt, können Benutzerkacheln und weitere Systemkacheln aktiviert werden.
- disableCacheModeFor
- Die Konfiguration eines Dashboards wird für das angegebene login nicht gecacht.
- overViewDashboardGadgetConfig
  - Angabe eines abweichenden Dashboards für den Link Übersicht in D5.
- homeDashboardGadgetConfig
  - Hinterlegen eines abweichenden Dashboards auf das Haus.

| Experiences                    |                                                                                                    |
|--------------------------------|----------------------------------------------------------------------------------------------------|
| wetarcent wetache              | the second second second second second second second second second second second second second second second se |
| novelada.Fd                    | 1 minut                                                                                                    |
| Customatic CogLevel            | 8.NL                                                                                                    |
| hat/dault.shtead               |                                                                                                    |
| matriaxOantoardSatgetCong      | Faxdaröner, tertoet on orbeit Getat, Fertmert, geta                                                             |
| tuneO a Adoards adget. o #g    | Fipstprocept - thereoet one calbed united partnert - galge                                                      |
| owners and the Calebrard Hilds | n.li                                                                                                    |
| and a lost of the state        | 1000                                                                                                    |
| In an exclusion cheight        | 150                                                                                                    |
| dar toole Frique Mude          | 1.e                                                                                                    |
|                                |                                                                                                    |
|                                |                                                                                                    |

#### Erweiterte Systemkachel: Ordner

- Sind in der Basisinstallation bereits enthalten
- Link zu dem Ordner
- Spalten wie der Ordner

| Anderer Titel als Ordnername |          |         |                   | Ð                  |             |              |
|------------------------------|----------|---------|-------------------|--------------------|-------------|--------------|
| Personalnummer               | Nachname | Vorname | Art               | Bis einschließlich | Anzahi Tage | Geändert am  |
| 00274                        | Clausen  | Detlef  | Krankmeldung      | 20.02.2015         | 1           | 19.02.2015 1 |
| 00300                        | Franzen  | Marta   | Freizeitausgleich | 24.09.2014         | 20          | 10.02.2014 1 |
| 00275                        | Gerlach  | Gunar   | Erholungsurlaub   | 28.04.2014         | 6           | 10.02.2014 1 |
| 00307                        | Herold   | John    | Krankmeldung      | 18.02.2014         | 1           | 10.02.2014 1 |
| 00287                        | Lang     | Bettina | Krankmeldung      | 18.02.2014         | 7           | 10.02.2014 1 |
| 00289                        | Eder     | Silke   | Krankmeldung      | 26.02.2014         | 15          | 10.02.2014 1 |
| 00283<br><                   | Schumann | Ulf     | Krankmeldung      | 22.02.2014         | 11          | 10.02.2014 1 |

#### Darstellung beliebiger D5 Ordner (dashboardReportMode = true)

- possibleTile = [false|true|0|1]
- Ordner wird in der Ansicht "Mögliche Kacheln" dargestellt
- tileProfile
- Eine Komma separierte Liste (ohne Leerzeichen) mit den Profilen, die diesen Ordner als Kachel auswählen und sehen können
- tileHeadline
- Eine alternative Überschrift für die Kachel anstelle des Ordernamens (Mehrsprachig de:aa;en:bb;)
- tileDescription
  - Information für die Auswahl(Mehrsprachig de:aa;en:bb;)
- tileRefresh
  - Angabe in Sekunden innerhalb derer sich die Kachel aktualisiert (Achtung: Serverbelastung abschätzen), 0 = niemals
- tileIcon = [Pfad zum Icon]
  - Pfad zur Verwendung eines anderen Icons in der rechten Ecke der Kachel

| Igenein Aktonen Filter (N                   | teccentuci Abhage Abhage (er              | welasty Eigenschaften   |  |  |  |
|---------------------------------------------|-------------------------------------------|-------------------------|--|--|--|
|                                             | and a second second second second second  |                         |  |  |  |
| Excelchrung                                 |                                           | 'wiet                   |  |  |  |
| possible Tile                               | tue .                                     |                         |  |  |  |
| tini-beacline-                              | deskubeer Titel als Ordnerna              | nepes Title             |  |  |  |
| ileDecolption                               | de Die Liste, es The list                 | de Die Listepen The fat |  |  |  |
| Mafadasah Ú                                 |                                           |                         |  |  |  |
| lieloon                                     | imp/lib/dashboant/compact/                | ومر طال اش الطان صا     |  |  |  |
| deftalies .                                 | Vastand,Service                           |                         |  |  |  |
| terordner Ordnerssignifier                  | echia Berutzerbelinierte Aktionen         | 1                       |  |  |  |
| terordher Ondrectugriffen                   | otte Beruberbefrierte Adoren              |                         |  |  |  |
| terodre <u>Ostrezopiller</u><br>ana         | ochte Benutzentefinierte Aktionen<br>Typ  | i la si e               |  |  |  |
| terodar <u>Ostrecopiller</u><br>ana         | echte Denutzerstefnierte Aktionen<br>Typ  | E Ib III ®              |  |  |  |
| teroditer <u>Ostrecogniller</u><br>ane      | echte Benutzentefinierte Aktionen<br>Typ  | E ib it ®<br>Febrare    |  |  |  |
| terodier Onterzugeliter<br>ane              | echte Benutzentefinierte Aktionen<br>Typ  | i in it e<br>Fature     |  |  |  |
| teroditer Onterzugelfan<br>ane              | echte Benutzentefinierte Aktionen<br>Typ  | i in it e<br>Fathana    |  |  |  |
| terodier Onteroxylliter<br>ane              | ette Benutzerdefinierte Aktoren<br>Typ    | i in st ®<br>Patrana    |  |  |  |
| ana (Crahacagellan                          | echte Berutzerdefinierte Aktionen<br>Typ  | E Ib II B<br>Patrana    |  |  |  |
| ana Cranecupillan                           | echte Benutzentefinierte Aktionen<br>Typ  | i ib il ®<br>Feltrare   |  |  |  |
| torative <mark>Ordenzayati</mark> an<br>ane | echte Benutoersteffnierte Aktionen<br>Typ | i D II ®                |  |  |  |

### Erweiterte Systemkachel: Grafik

• Nur mit Scripting+

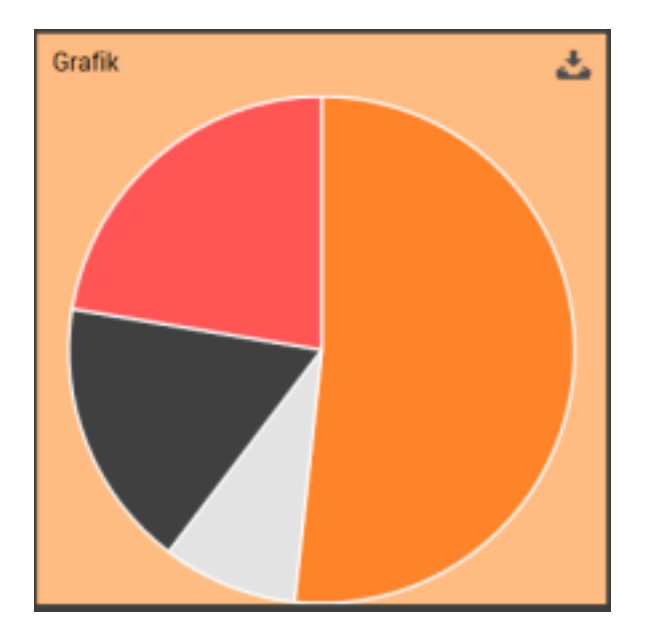

#### Grafik / Report - Skript (dashboardReportMode = true)

- chartTileScript = [true|1|false|0]
- Das Skript stellt ein Datenscript dar und kann für eine Grafik auf dem Dashboard verwendet werden
- chartType = [Pie|Bar|Line|PolarArea|Radar|Doughnut]
- Welcher Chart-Typ soll aus der Menge verwendet werden?
- tileProfiles
- Angabe der Profile, die die Kachel zur Auswahl erhalten und ansehen können
- tileHeadline
  - Name der Kachel für den Titel
- tileDescription
  - Eine Beschreibung für die Auswahl der Kachel
- tileRefresh
  - Aktualisierungsrate der Kachel in Sekunden. O=niemals
- tileIcon
  - Pfad zu einem Icon, das rechts in der Titelleiste angezeigt werden soll

| E sampleOstaforDrart - Maipt   |                                               | diam diam      |
|--------------------------------|-----------------------------------------------|----------------|
| Alastan Brachellura Ala Taster | Sprechellen                                   |                |
|                                |                                               | _              |
| Beseichnung                    | Wat                                           |                |
| Sel-locdine                    | di Grafik an Chat                             |                |
| Sefalash                       | o .                                           |                |
| a Asso El Aplie Escape         | sengieTyleFuChael                             |                |
| churf ppp                      | n                                             |                |
| Selos:                         | ing/6/6e16oed/orspect/icsn, delty, eligengang |                |
| theDescription                 | di linedheiðungan dessigter                   |                |
| sharf this stat                | v.e                                           |                |
| Befindles .                    | Vanland, Bervice                              |                |
| 200/#ander                     |                                               |                |
| anger a second                 |                                               | 9 <b>9 9</b> 4 |
| Name T                         | P Addetungeweite                              | Well / Yorenal |
| DE Denetre Me                  | Allendrati SHLENDOL_                          |                |

#### **Beispiel: Report Skript**

```
var counter = 0;
try {
  var data = ();
  data.labels = [];
  data.datasets = [{"Nettobetrag aller Bestellungen":[]}];
```

```
//FileResultset with the companies ordered by net amount
var frsAccount = new FileResultset("crmAccount", "", "-crmTotalOrderValueNet");
if (frsAccount) (
    for(var account = frsAccount.first(); account; account = frsAccount.next()){
        data.labels.push(account.crmCompany);
        value = account.crmTotalOrderValueNet;
        data["datasets"][0]["Nettobetrag aller Bestellungen"].push(value);
        counter++;
        if(counter == 5){
            break;
        }
        }
    }
    return JSON.stringify(data);
}coatch(ex){
        logger.logError(ex);
    }
}
```

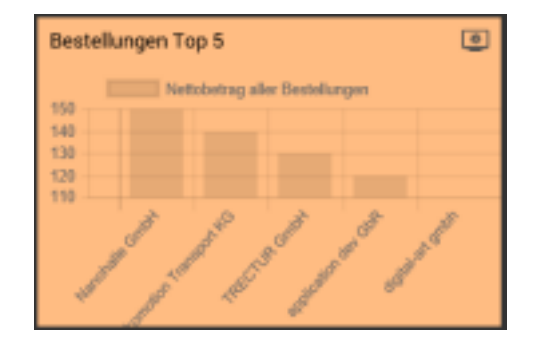

## Gadgets in DOCUMENTS 5

### Gadgets allgemein

- Alternative zu User-Exits
- Keine clientseitige Installation nötig
- Keine Updateproblematik / Mandantenabhängigkeit
- Einfache vordefinierte Programmierschnittstelle
- Hohe Wiederverwendbarkeit
- Interaktion mit anderen Gadgets und mit DOCUMENTS
- Hohe Kompatibilität innerhalb der GadgetsAPI zu Documents 4

## Was sind Gadgets, was sind sie nicht?

#### Portal-Scripting

- Gadgets sind Portalskripte
- Basieren auf der Gadget Scripting-API / Programmiervorschrift
- Zusätzlich gesamte Scripting-API verfügbar

#### Erweiterung der DOCUMENTS-Funktionalität

- Übersichtsseiten, Formulare, Tabellen, Diagramme
- Erweiterung der DOCUMENTS Oberfläche
- Ermöglichen Interaktion mit dem Benutzer
- Integration an vielen Stellen in DOCUMENTS möglich

#### Einschränkungen

- Kein Ersatz für vorhandene Programmfunktionen
- Dienen nicht der Umgehung oder Veränderung von Berechtigungen in DOCUMENTS
- Keine Plattform für komplexe und umfangreiche Anwendungen
- Keine Verwendung ohne Scripting-Kenntnisse

### Lebenszyklus eines Gadgets

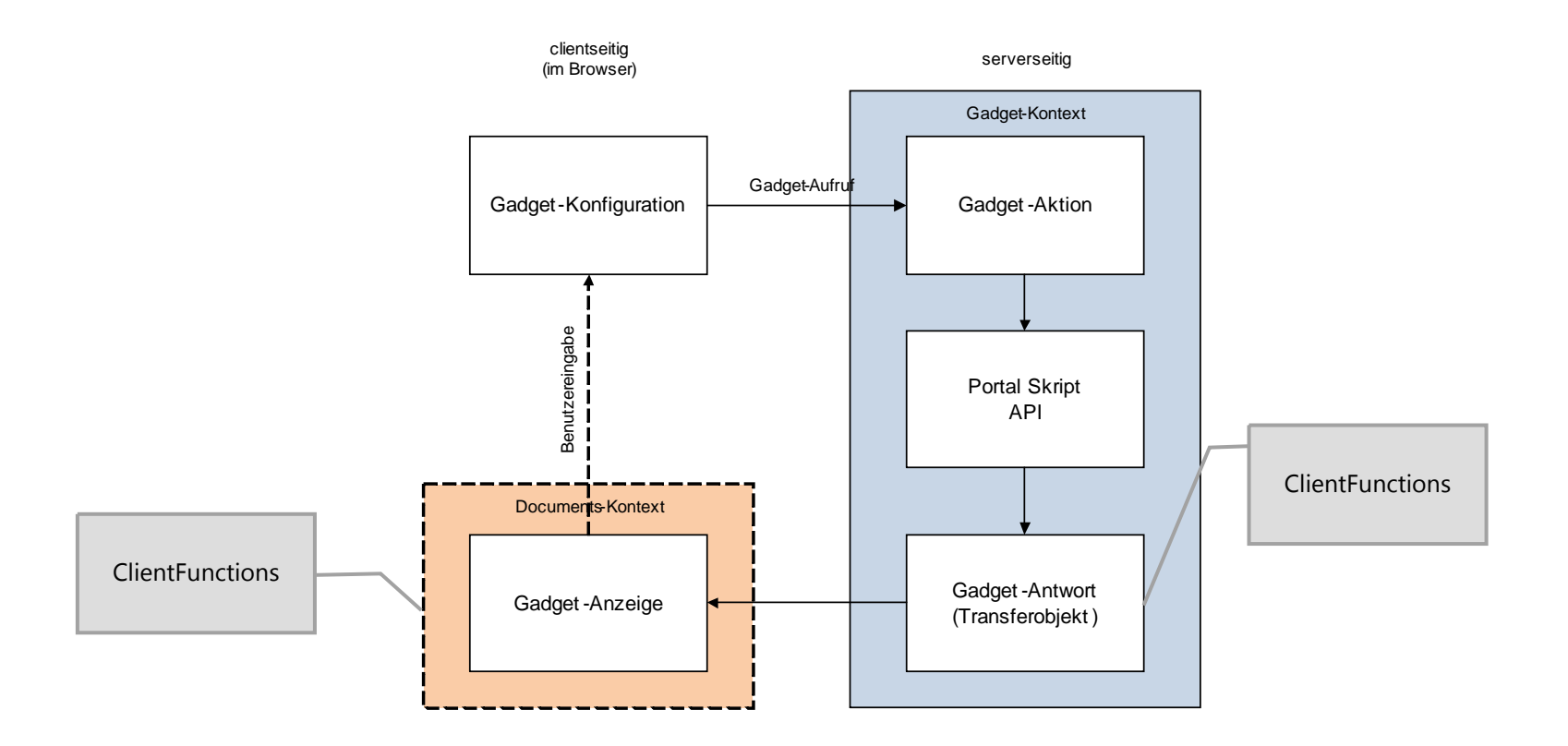

## Gadget in DOCUMENTS einrichten

#### Gadgetkonfiguration anlegen

```
• gadgetConfig = {
   gadgetScript: "Gadget_ExampleScript",
   gadgetAction: "exampleGadget"
}
```

#### Konfiguration am Integrationspunkt speichern

- Zum Beispiel als Mappen-Register
- Neues Register anlegen (Registertyp: Externer Aufruf)
- Eigenschaft gadgetConfig hinzufügen

#### **Referenziertes Portalskript anlegen**

- Skript mit gadgetAction
- Implementierung der Funktion execute()

| Algemein     | Eigenschaften |                                                                       |
|--------------|---------------|-----------------------------------------------------------------------|
|              |               |                                                                       |
|              | Bezeichnung   | Wert                                                                  |
| gadgetConfig |               | {gadgetScript: "Gadget_ExampleScript", gadgetAction: "exampleGadget"} |

```
//#import "Gadget_API_Controller"
```

GadgetExample - Register

```
function exampleGadget() {
   this.execute = function() {
      var htmlResult, strHtml = '';
      // [...] Generate HTML content
      var htmlResult = new otris.gadget.gui.HTML(strHtml);
      return htmlResult.transfer();
   }
}
```

## Gadget mit dem Eclipse-Plugin erstellen

### **Eclipse-Plugin installieren**

- *de.otris.eclipse.portalscripting\_{VERSION}.jar* in das Plugins-Verzeichnis von Eclipse kopieren
- Eclipse neu starten

#### Ein PortalScripting Project erstellen

- Ein neues Projekt vom Typ *PortalScripting Project* erstellen
- Die DOCUMENTS Einstellungen anpassen

#### Skripte erstellen und hochladen

- Skripte in diesem Projekt werden direkt ins DOCUMENTS geladen
- Gadget Skripte müssen mit Gadget\_ beginnen

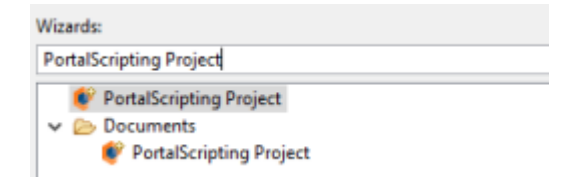

#### PortalServer connection

Please specify the details of the PortalServer connection

| Hostname:  | localhost |
|------------|-----------|
| Port:      | 11000     |
| Jsername:  | admin     |
| Password:  |           |
| Principal: | dopaag    |

# Gadget Typen

#### Die Gadget API stellt verschiedene Typen zur Verfügung

- HTML
- Form
- Chart
- Timeline
- ...

#### Jeder der Typen stellt allgemeine Funktionen zur Verfügung

- Funktionen registrieren, die dann zum Client transferiert werden (addClientFunction)
- Werte global speichern (transferable.store)
- ...

#### Zusätzlich dazu bietet jeder Typ spezifische Funktionen an

- Form enthält Methoden zum Hinzufügen von Formularfeldern
- Chart enthält Funktionen, um Charts zu konfigurieren und mit Daten zu befüllen
- ...

### Gadget Typ: Form

else if ('show form' === action) {

```
form = new otris.gadget.gui.Form();
// Show simple form for new contact
form.addText("Neuen Ansprechpartner");
element = form.addTextField("firstName", "Vorname", gadgetContext.formParams.firstName);
element.setMandatory(true);
element = form.addTextField("lastName", "Nachname", gadgetContext.formParams.lastName);
element = form.addGadgetActionButton('create', 'Anlegen');
element = form.addGadgetActionButton('create show', 'Anlegen und anzeigen');
```

```
return form.transfer();
```

3

| atés andast mé Cam     |
|------------------------|
| otris.gaoget.gui.rom   |
|                        |
| addAutoCompleteField   |
| addButton              |
| addCheckbox            |
| addCheckboxList        |
| addClientFunction      |
| addCustomField         |
| addDateField           |
| addDependency          |
| addDoubleSelectList    |
| addEMailField          |
| addExtComponent        |
| addG adgetActionButton |
|                        |

| <pre>addTextField (name, label, value)</pre>         |        |                                        |  |  |
|------------------------------------------------------|--------|----------------------------------------|--|--|
| Adds a text field to the Form (can contain any text) |        |                                        |  |  |
| Name                                                 | Туре   | Description                            |  |  |
| name                                                 | String | the technical name of the form field   |  |  |
| label                                                | String | the (visible) label of the form field  |  |  |
| value                                                | String | the predefined value of the form field |  |  |

#### Returns:

representing the form field added which can be further manipulated before transfering the form

## Gadget Typ: Chart

Gadget Typ um Diagramme darzustellen

Realisierung mit der JavaScript-Bibliothek Chart.js

#### Mögliche Diagramm-Typen

- Liniendiagramm (line)
- Balkendiagramm (bar)
- Kreisdiagramm (pie)
- Ringdiagramm (doughnut)
- Netzdiagramm (radar)
- Blasendiagramm (bubble)

### Chart.js - Simple yet flexible JavaScript charting for designers & developers

API Dokumentation: <u>http://www.chartjs.org/docs/</u>

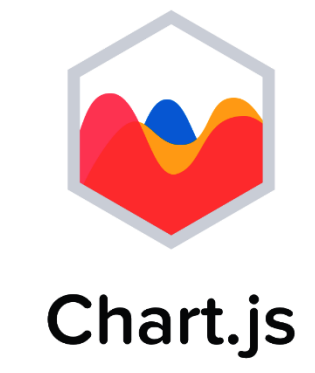

### Gadget Typ: Chart

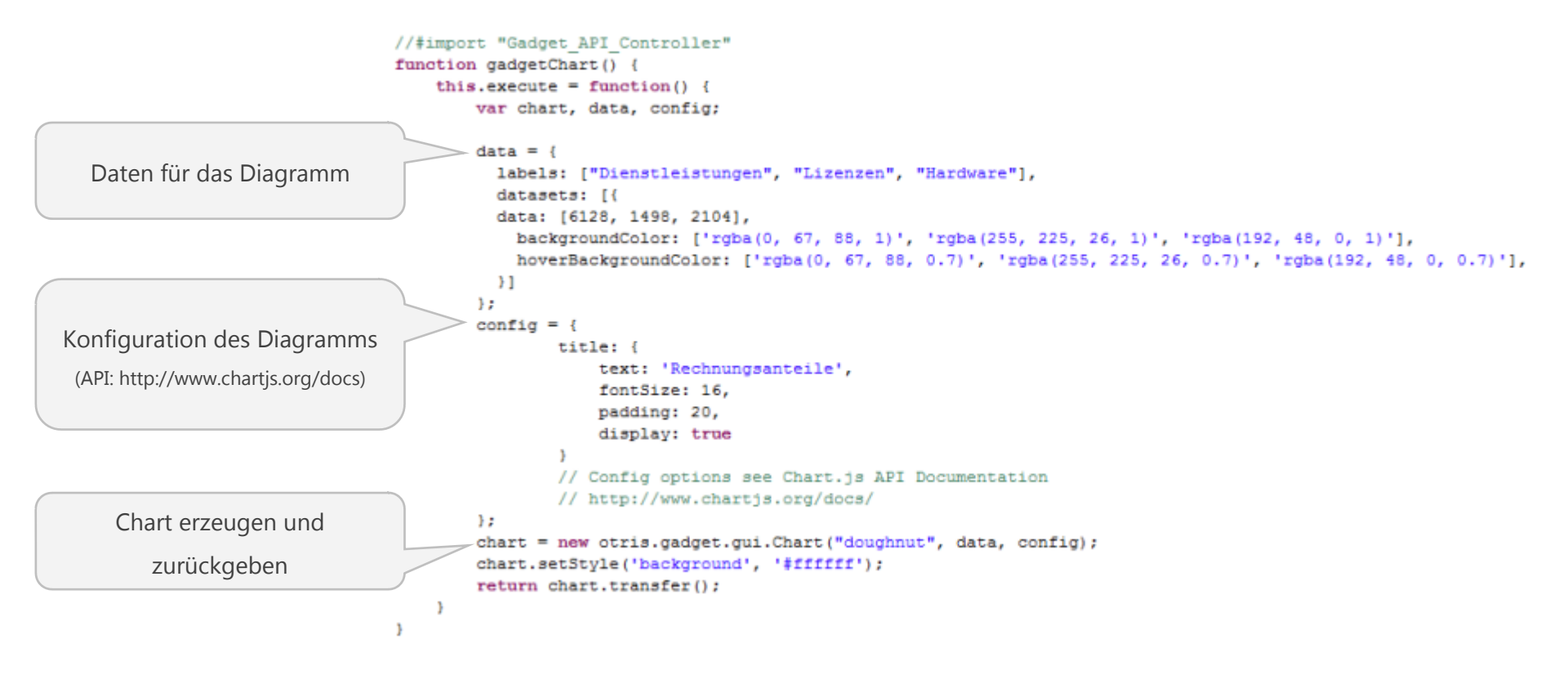

### Gadget Typ: Chart

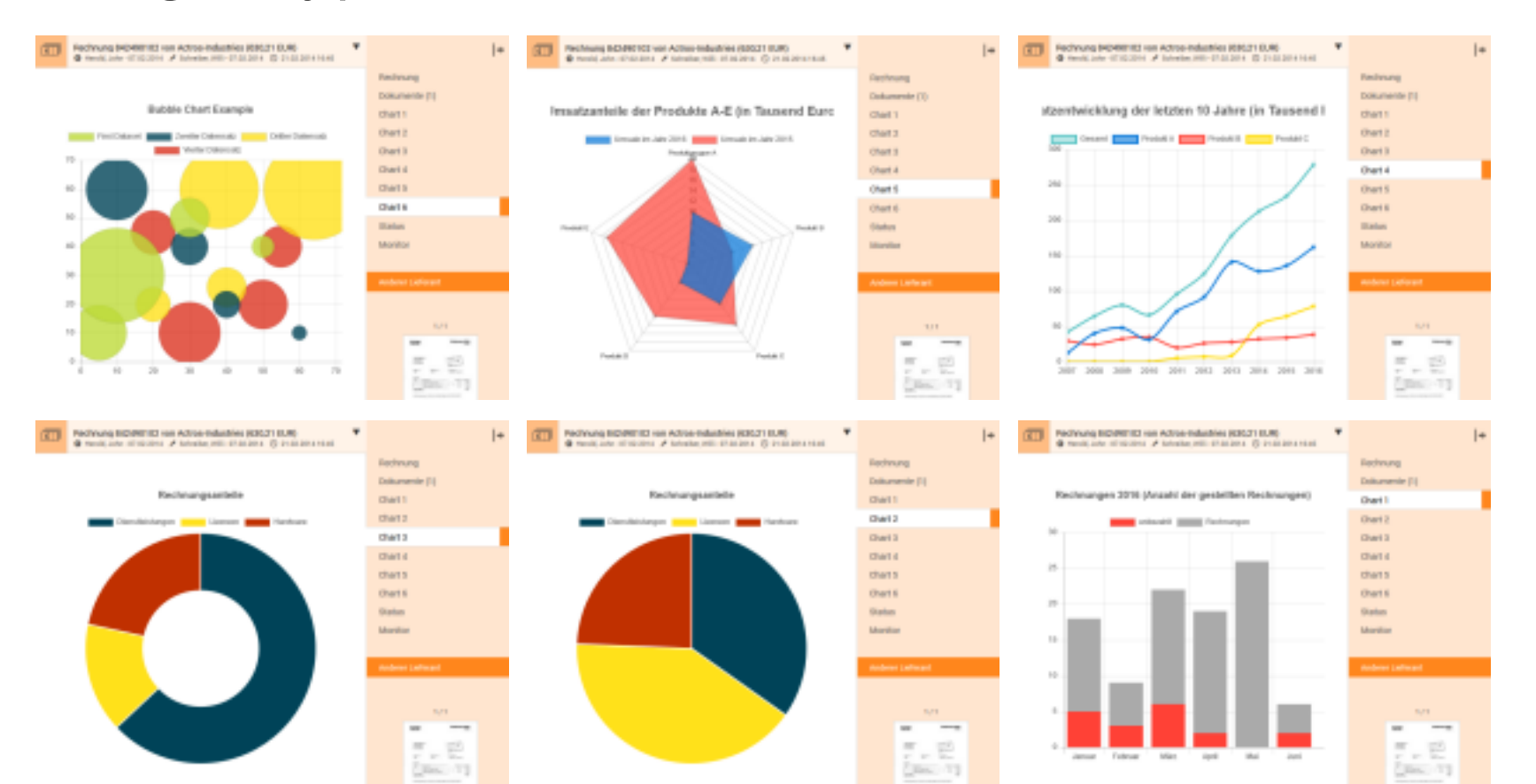

### Integration 1/3

#### Gadgets können an folgenden Stellen in DOCUMENTS integriert werden:

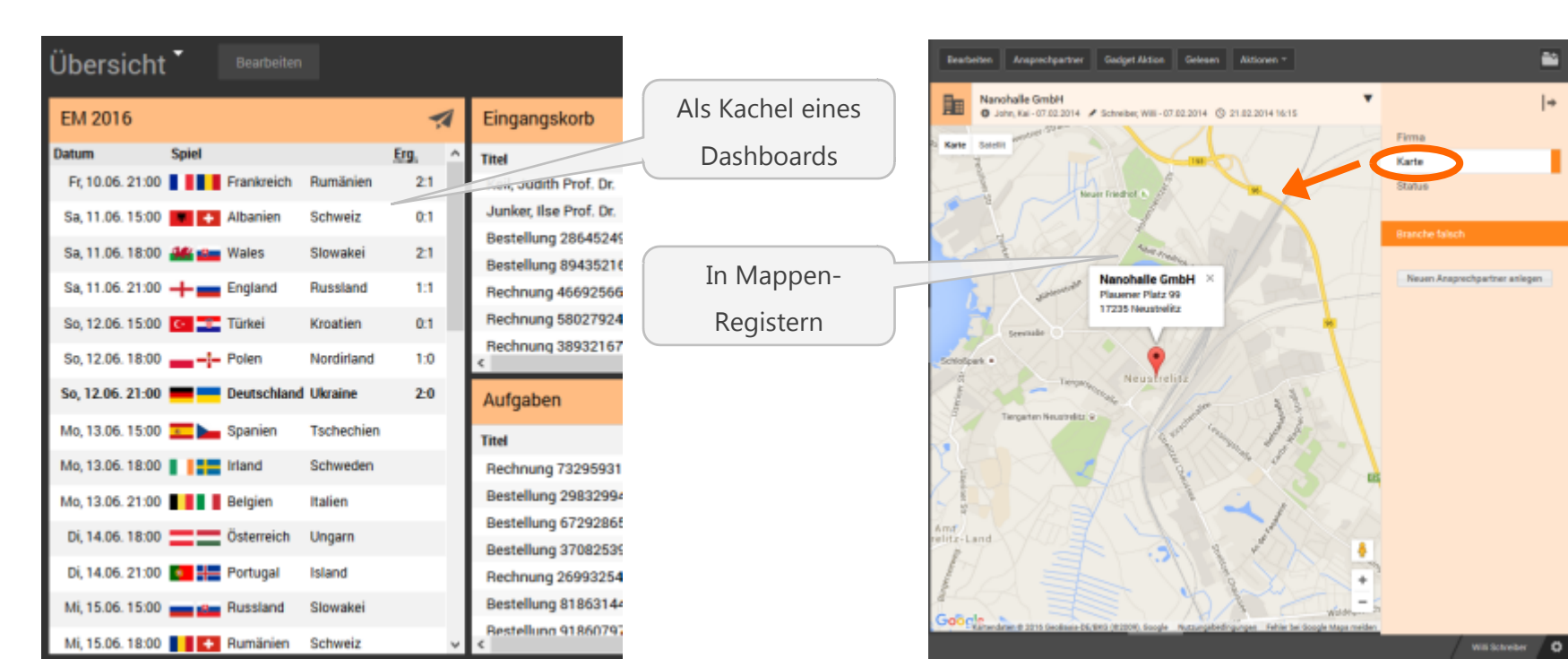

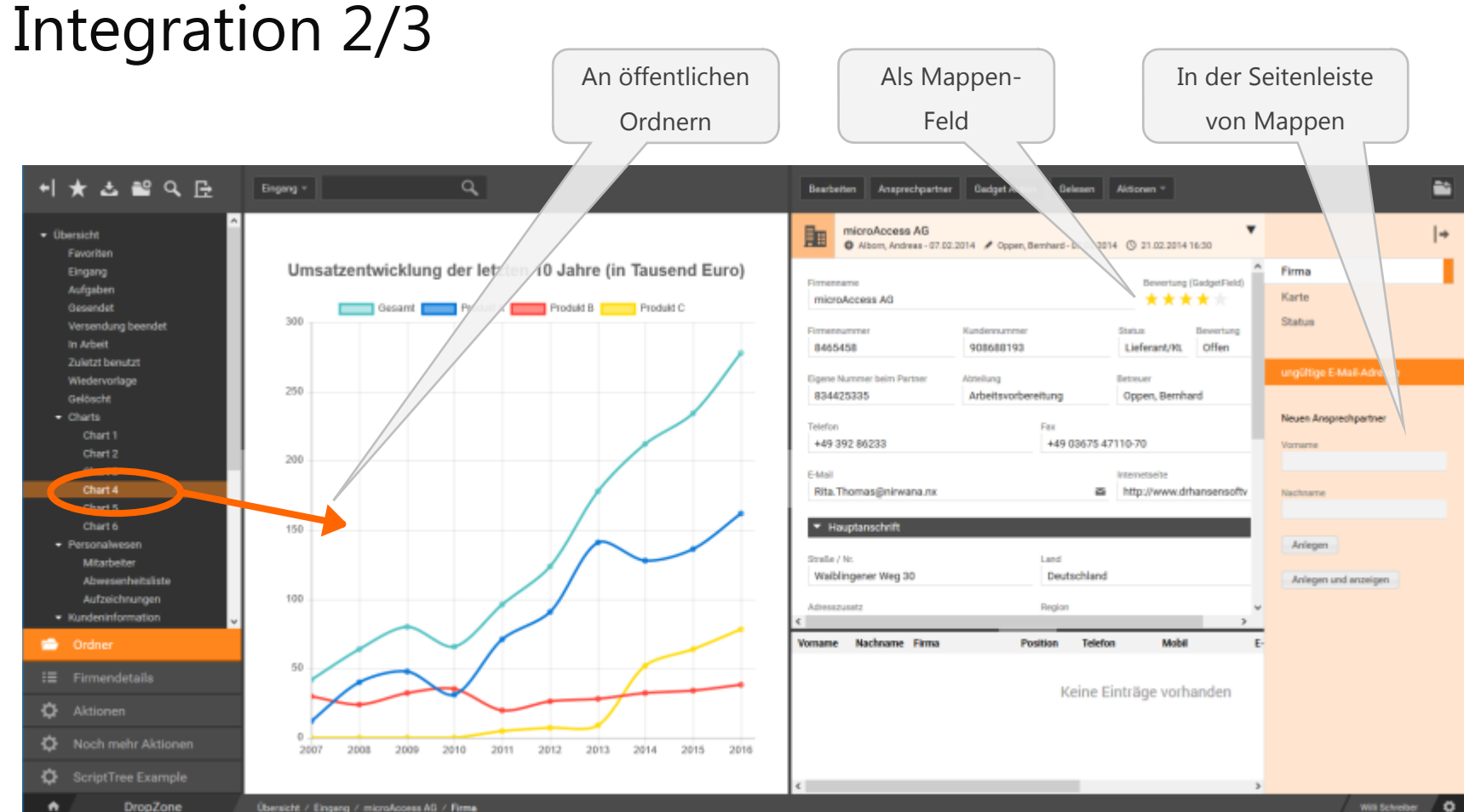

Will Schreiber 0

| Integration 3/3                               |                                                   |                                                                                                |
|-----------------------------------------------|---------------------------------------------------|------------------------------------------------------------------------------------------------|
| Integration 3/3                               | Als benutzerdefinierte                            |                                                                                                |
|                                               | Aktion                                            |                                                                                                |
|                                               |                                                   | ~                                                                                              |
| aktuelle Vorgänge +                           | Q, Bes                                            | earbeiten Ansprechpartner Gadget Aktion Gelesen Aktionen -                                     |
| Eingang                                       | Aktionen - Kopieren nach - Ablegen in - O         | microAccess AG<br>Alborn, Andreas 10 02.2014 / Oppen, Bernhard - 07.02.2014 ③ 21.02.2014 16:30 |
| Titel                                         | geändert am letzter Bearbeiter angelegt am        |                                                                                                |
| Rechnung 34 von Institut für Roboterforschung | 07.02.2014 16:06 Schreiber, Willi 07.02.2014 16   | menname Bewertung (GadgetField)                                                                |
| Rechnung 842490102 von Actros-Industries (63. |                                                   |                                                                                                |
| Keil, Judith Prof. Dr.                        |                                                   | nummer Status Bewertung                                                                        |
| Junker, Ilse Prof. Dr.                        |                                                   | 88193 Lieferant/Ki. Offen                                                                      |
| Bestellung 286452495 vom 28.07.2013           |                                                   | an Betrever                                                                                    |
| Bestellung 894352163 vom 17.05.2013           | Firmen                                            | tsvorbereitung Oopen, Bernhard                                                                 |
| Rechnung 466925668 von MOB Computersyste      |                                                   |                                                                                                |
| Rechnung 580279249 von Schneiderpartner G.    | KD-Nr. Firmenname                                 | Status Fax                                                                                     |
| Rechnung 389321672 von Lokograph Deutsch      | 469166548 Waske Datentechnik                      | Lieferant +49 03675 47110-70                                                                   |
| Rechnung 537688311 von Nanohalle GmbH (B      | 179853991 DECO PROJECTS GmbH                      | Lieferant                                                                                      |
| Rechnung 564518015 von Blut Elektrik (558,65  | 862736592 PWNCD Steuerungs- und DV-Systeme GmbH 1 | Lieferant  http://www.drhansensoft                                                             |
| PC-Group                                      | 11620425 International Intro GmbH                 | Kunde                                                                                          |
| microAccess AG                                | 788161791 EYE factory herne GmbH                  | Lieferant/Kunde                                                                                |
| krauses Hubanlagen                            | 818123930 b.k.e. gmbh                             | Kunde                                                                                          |
| Rechnung 255596053 von vasolare solar Gmbi    | 121161628 Gerser Transporte GmbH                  | Kunde Land Deutschland                                                                         |
| Deitermann, Erich Prof.                       | 986447107 DNMO Software GbR                       | Lieferant/Kunde Deutschland                                                                    |
| Bestellung 441069300 vom 15.06.2013           | 566985704 DIGITUS International GmbH              | Lieferant/Kunde Review                                                                         |
| Bestellung 745255327 vom 22.04.2013           | 790174579 AAA Treutax GmbH                        | Lieferant/Kunde                                                                                |
| Bestellung 645847814 vom 05.09.2013           | 845838235 AutoForm Dienstleistungen GmbH          | Lieferant Position Telefon Mobil E-                                                            |
| Bestellung 219129739 vom 08.04.2013           | 07.02.2014 16: Schreiber, Willi 07.02.2014 16:    |                                                                                                |
| Rechnung 559270084 von Blut Elektrik (980,76  | . 07.02.201416: Schreiber, Willi 07.02.201416:    | Keine Einträge vorhanden                                                                       |

### Gadet Typ: ScriptListWrapper

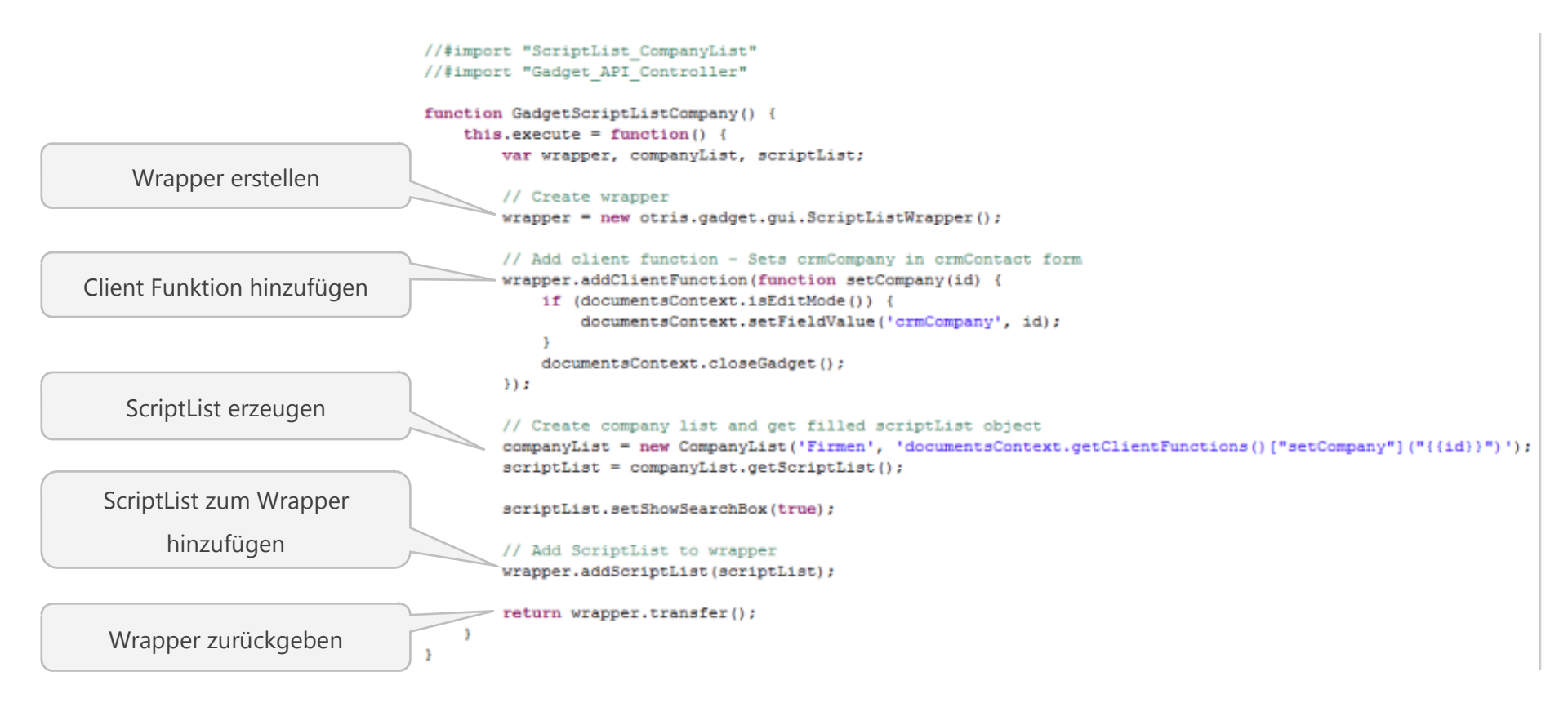

# Gadget-Beispiel: Handlebars Mappendeckel

#### Handlebars

- Template-Engine zum Erstellen von (HTML-) Inhalten
- Download und Dokumentation

http://handlebarsjs.com/

- Trennung von Daten und Oberfläche
- Wiederverwendbare Templates, Helper und Partials
- Import der Bibliothek als PortalScript
- Einzelnes Gadget-Feld ohne Label definieren

#### ab gadgetHello (Gadget) - Feld

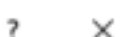

| Algemein | Exits | Eigenschaften |                                                                          |
|----------|-------|---------------|--------------------------------------------------------------------------|
|          | Be    | zeichnung     | Wert                                                                     |
| gadgetC  | onfig |               | (gadgetScript: 'Gadget_Handlebars_HelloWorld', gadgetAction: 'sayHello') |
|          |       |               |                                                                          |

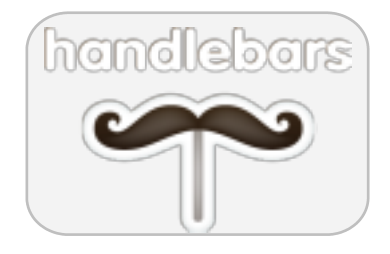

### Gadget-Beispiel: Handlebars Mappendeckel

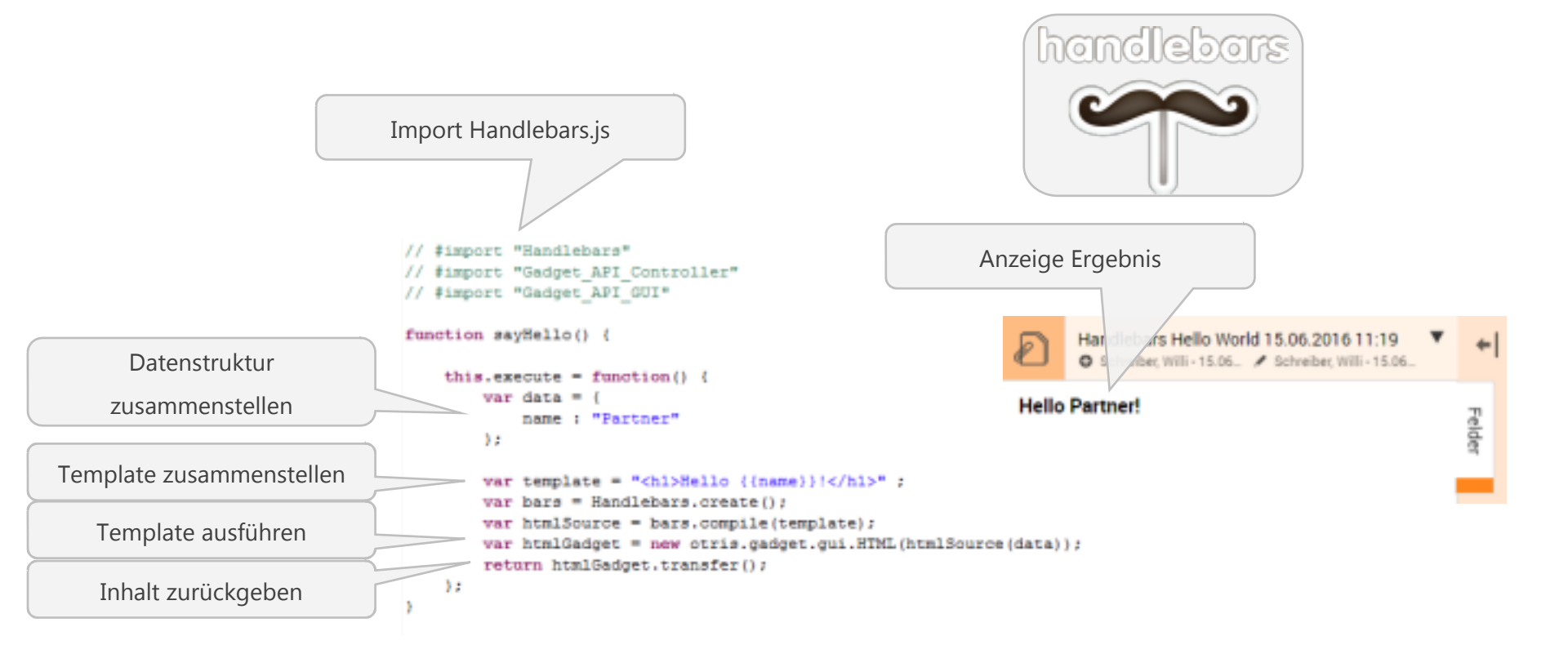

#### otris software

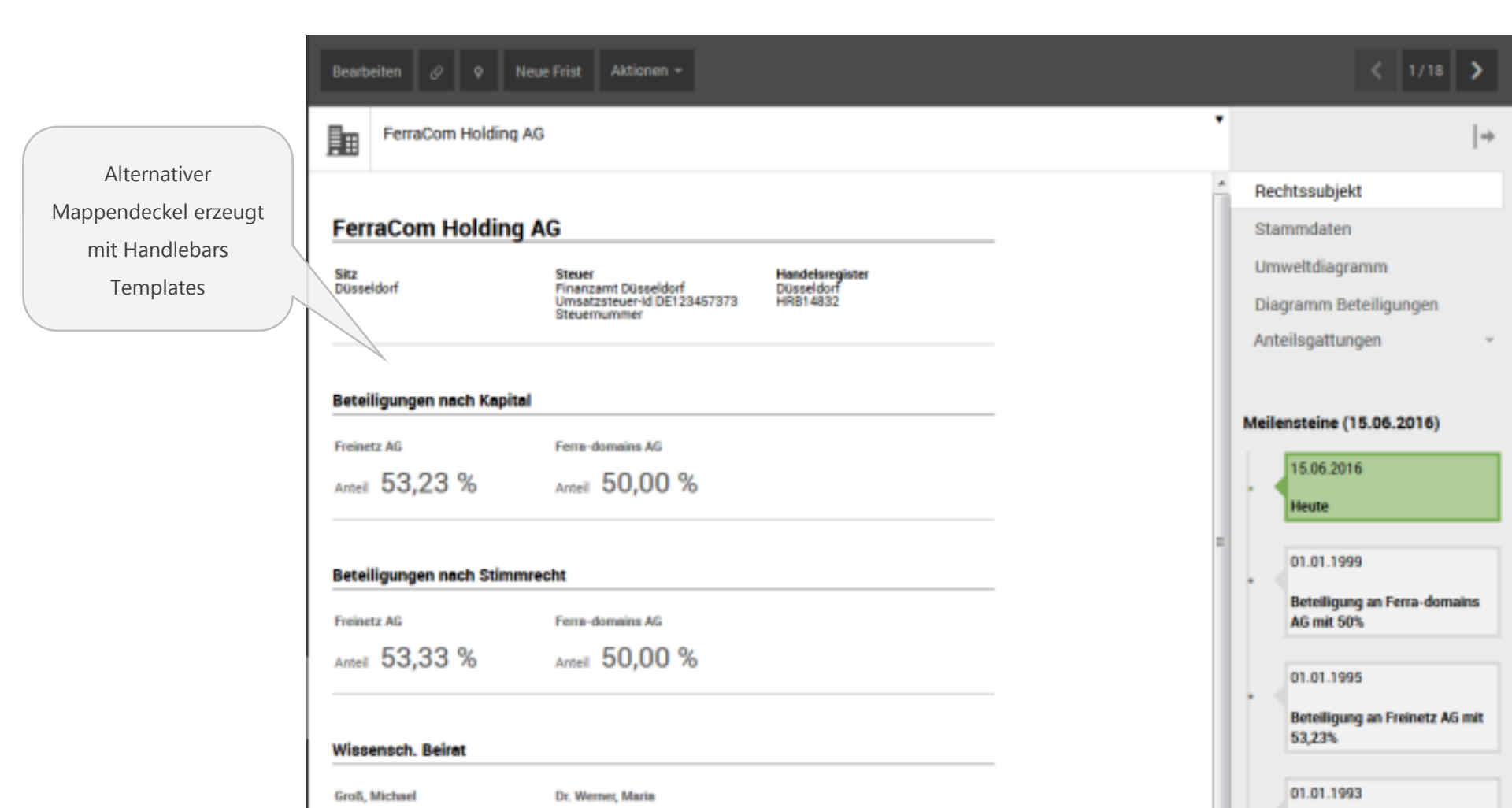

### Gadget-Beispiel: Google Maps

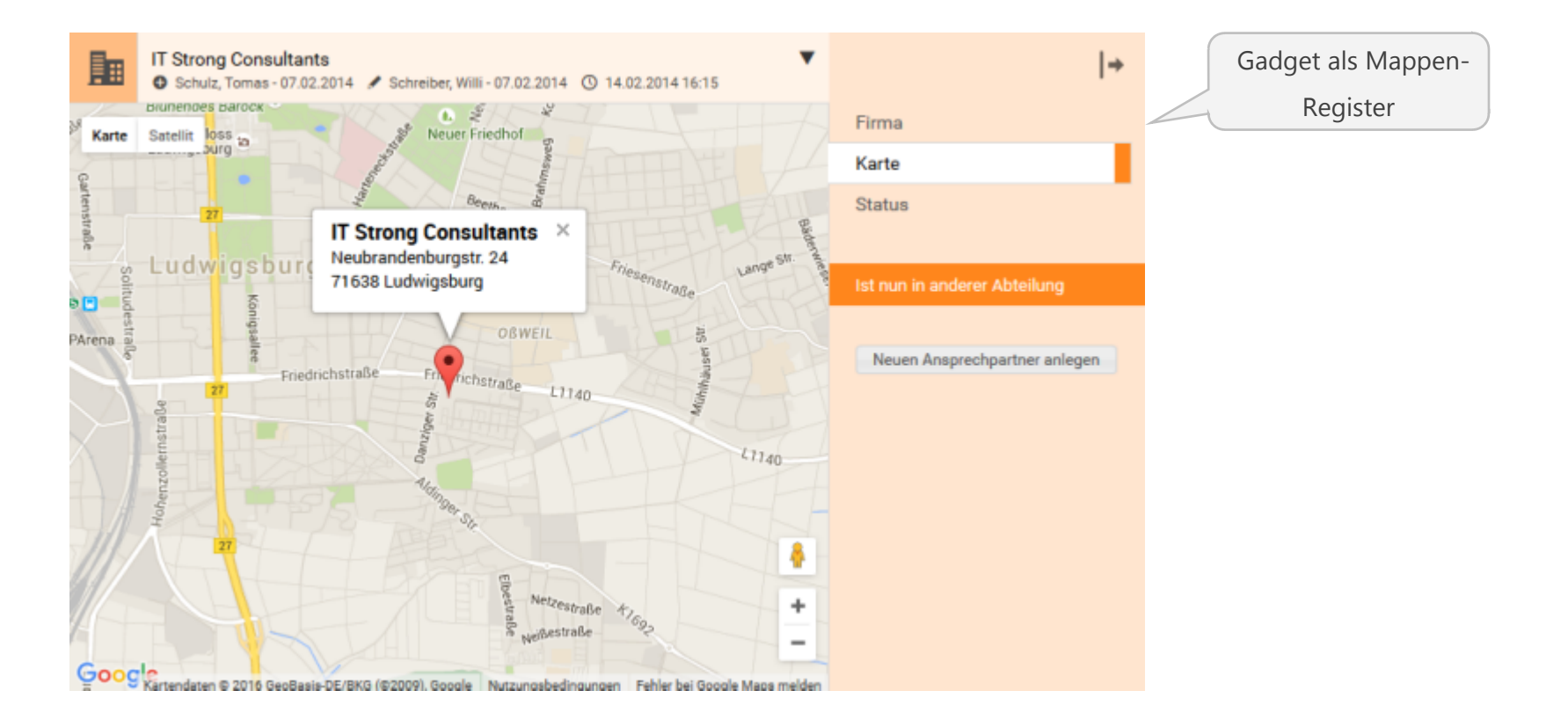

### Gadget-Beispiel: Google Maps

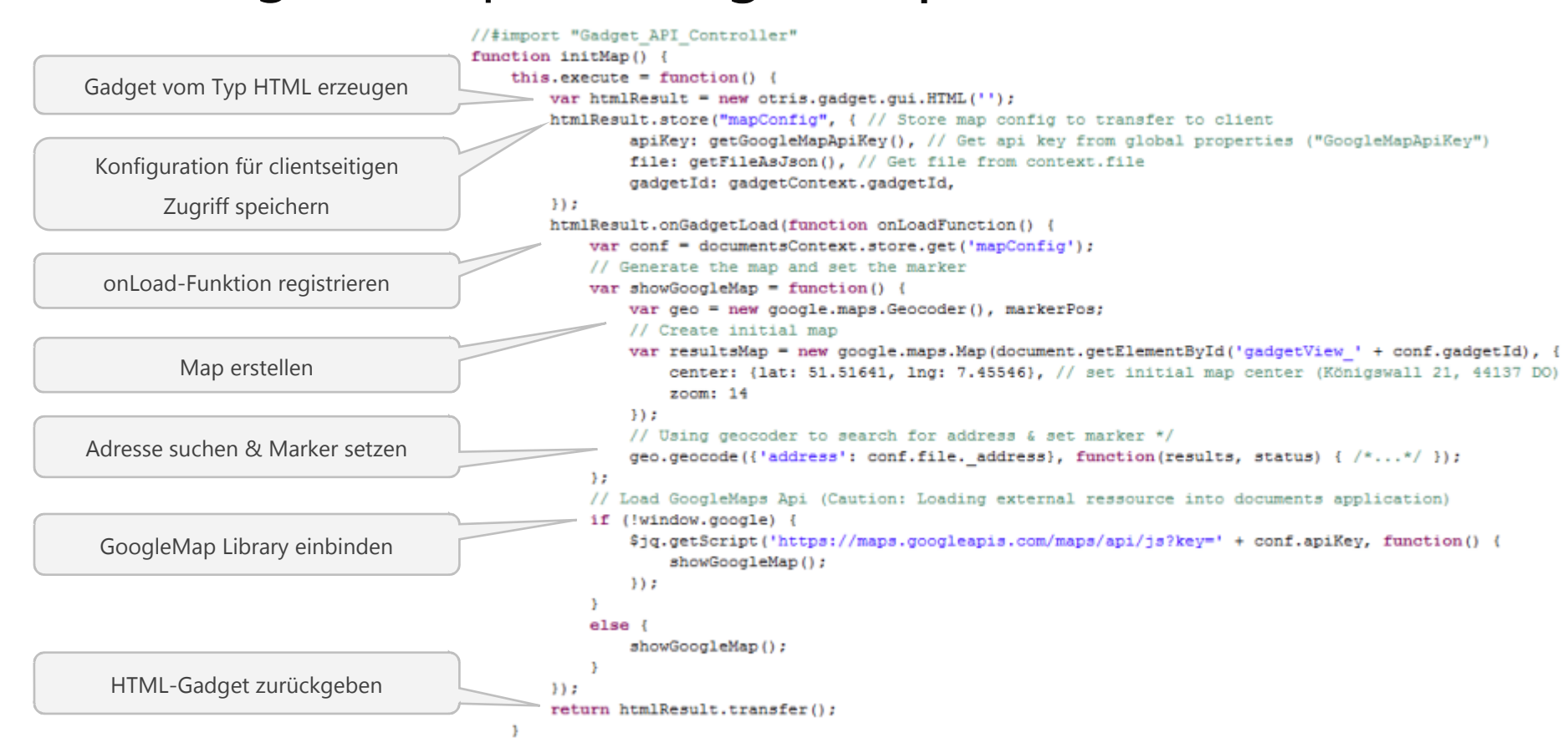

### Eigenschaften Verwendung in DOCUMENTS 5 einer Kachel Vom Gadget zur Kachel $\rightarrow$ Hello World Einstellungen einer // #import "dashboard.core.gadgetgui.Gadget\_API\_GUI\_DashboardTile" Kachel (Überschrift, // #import "util.otrLogger" Farbe, ..) function doTile() { this.execute - function() ( // WIML Seite erzeugen var retHtml = "Hallo"; Übertragung der // Das Gadget fuer die Anzeige erzeugen Einstellungen var html = new otris.gadget.gui.WTML("{div class="db-gadget-tile' style="overflow-y:" + "autorheight:100%/width:100%/">"+retHtml+"</div>"}; return html.transfer(); 12

otris software

#### Kachelkonfiguration

- Eigenschaften mit key  $\rightarrow$  value Paaren
- Der Typ bestimmt das Aussehen des Eigenschaftendialogs
  - Normale key → value Paare werden zu Eingabefeldern configData.addContentEntry("description", "", "string", false); configData.addContentLabel("description", {de:"Beschreibung"});
  - Aufzählungen werden zu Drop-Down-Listen

```
configData.addContentEntry("filetype", "ftVacationApplication", "enum", false, "ftVacationApplication, erpOrder");
configData.addContentEnumLabel("filetype", "ftVacationApplication", {de:"Urlaubsantrag"});
configData.addContentEnumLabel("filetype", "erpOrder", {de:"Bestellung"});
configData.addContentLabel("filetype", {de:"Mappentyp"});
```

• Speichern

```
configData.storeConfig();
```

### Einstellungen (Settings) einer Kachel

- Konfigurieren des Erscheinungsbilds
  - Überschrift
  - Icon rechts
  - Vorder-/Hintergrundfarbe
  - Aktualisierungsintervall
  - Editierbare Konfiguration
  - Größenveränderbar
  - Sichtbar

```
var settings = new otris.gadget.gui.Settings();
settings.setTitle();
settings.setIconPath();
settings.setColor();
settings.setBackgroundColor();
settings.setRefreshInterval();
settings.setEditable();
settings.setResizable();
settings.setViewable();
```

## Verwendung in Documents 5

Benutzerkachel (dashboardReportMode = true)

- customTileScript = [true|1|false|0]
- Das Skript wird als Kachelskript interpretiert
- tileProfiles

Angabe der Profile, die die Kachel zur Auswahl erhalten und ansehen können

• tileHeadline

Name der Kachel für den Titel

• tileDescription

Eine Beschreibung für die Auswahl der Kachel

• tileRefresh

Aktualisierungsrate der Kachel in Sekunden. 0=niemals.

• tileIcon

Pfad zu einem Icon, das rechts in der Titelleiste angezeigt werden soll.

• tileEditable

Anzeige der Konfigurationsmöglichkeit

• Eigene Eigenschaften

| key[1n], | value[1n] |
|----------|-----------|
|          |           |

| gemein   deschnebung   Job   14 | star. Egenuchatian |                  |      |
|---------------------------------|--------------------|------------------|------|
| basing                          |                    | - West           |      |
| n.ahanf liribaipi               | inget .            |                  |      |
| ia'i                            | projected          |                  |      |
| value1                          | 0                  |                  |      |
| theRation                       | 0                  |                  |      |
| the Profiles                    | Vasted, Servis     |                  |      |
| def distate                     | hut                |                  |      |
|                                 |                    |                  |      |
| pi-Panameter                    |                    |                  |      |
| ini i                           | 1/0                | Autointurgewerte | Wet/ |
|                                 |                    |                  |      |
|                                 |                    |                  |      |

### Zusammenfassung

### Ordnerkachel

• Ohne Skripting

### Grafik-Kachel

• Erstellen des Datenskripts

#### Benutzerdefinierte Kachel

• Erstellen/Erweitern eines Gadgets mit speziellen Eigenschaften

### Generell gilt

• Einbinden der Erweiterungen durch Eigenschaften des entsprechenden Skripts

### Howto

### Getting started

- Installation Documents 5.0a
- DOPAAG Mandant mitinstallieren
- Automatisch Dashboard in Stufe 1
- DLC Eigenschaft disableCacheModeFor
  - Für den Benutzer, mit dem die Kacheln ausprobiert werden sollen (z.B. schreiber)
- Umschalten auf Stufe 3
  - DLC Eigenschaft overviewDashboard.dashboardMode = extended
  - Bearbeitbare eigene Seite
- DLC Eigenschaft dashboardReportMode = true
  - Eigene Kacheln/Gadgets und erweiterte Systemkacheln werden berücksichtigt (GADGET API notwendig)
- overviewDashboard.dashboardAdmin = true
  - Auf z.B oppen einstellen, um die Standardvorlage zu editieren
- Los geht's!

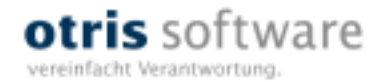

# Danke

Carsten Belzer / Volker Loch

www.otris.de

otris software AG Königswall 21 44137 Dortmund

© copyright by otris software AG. Vervielfältigung auch auszugsweise nur durch die schriftliche Genehmigung der otris software AG